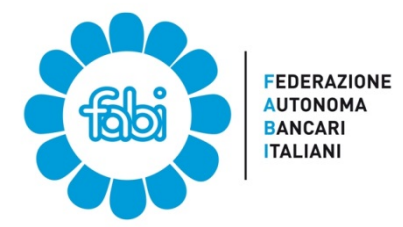

## Tutorial ANF per chi ha già attivato lo SPID o il PIN INPS dispositivo

Aprire il browser e andare al sito INPS digitando nella barra degli indirizzi <u>www.inps.it</u> ed effettuare il login

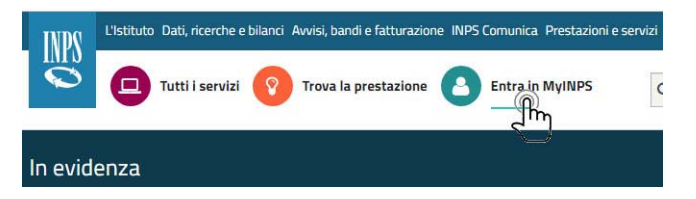

Accedere con lo SPID (esempio in figura) o con il PIN INPS seguendo la relativa procedura di autenticazione

| 5PID è il sistema<br>Pubblica Ammin<br>e credenziali del | di accesso d<br>istrazione e | che consente<br>dei privati acc | i utilizzare, co<br>editati. Se sei | n un'identità<br>già in posses | digital | le unica, i servizi or<br>un'identità digitale | nline della |
|----------------------------------------------------------|------------------------------|---------------------------------|-------------------------------------|--------------------------------|---------|------------------------------------------------|-------------|
| <sup>p</sup> ubblica Ammin<br>e credenziali del          | istrazione e                 | dei privati acc                 | editati. Se sei                     | già in posses                  | in the  | in'identità digitale                           | accodi con  |
| e creuenzian uer                                         | THE OTTACT AND               | So non hai a                    | cora un'ident                       | ità digitalo, ric              | hindil  | a ad uno dei gosto                             | ri          |
|                                                          | tuo gestore                  | . Se non nara                   | cora un luent                       | ta digitale, ne                | riieuni | a au ano dei gesto                             |             |
| Maggiori inform                                          | azioni su SF                 | סוס                             |                                     | 6                              |         | 61 () () () () () () () () () () () () ()      |             |
| Ion hai SPID?                                            |                              |                                 |                                     | 6                              |         | Entra con SPID                                 |             |
|                                                          |                              |                                 |                                     |                                |         |                                                |             |
|                                                          |                              |                                 |                                     |                                |         |                                                |             |

Nella casella di ricerca digitare: ASSEGNO PER IL NUCLEO FAMILIARE DIPENDENTI AZIENDE ATTIVE Cliccare sul servizio "Assegno per il nucleo familiare: Lavoratori Dipendenti di..... (aziende attive)

| L'Istituto Dati, ricerche e bilanci Au<br>ASSEGNO PER IL                                                      | vvisi, bandi e fatturazione INPS Comunica Pr<br>NUCLEO FAMILIARE DIPENDENTI /                  | estazioni e servizi Amministrazione trasparente<br>AZIENDE ATTIVE | Lingua: ITA Assistenza Contatti <                              |
|----------------------------------------------------------------------------------------------------|------------------------------------------------------------------------------------------------|-------------------------------------------------------------------|----------------------------------------------------------------|
| Servizio<br>Assegno per il nucleo<br>familiare: Lavoratori<br>Dipendenti di                                   | <ul> <li>Scheda prestazione</li> <li>Assegno per il nucleo</li> <li>familiare - ANF</li> </ul> | Domanda di Assegno per il<br>Nucleo Familiare (ANF):<br>nuove     | Domanda di assegno per il<br>nucleo familiare: chiarimenti     |
| Assegno per il nucleo familiare: Lavoratori<br>Messaggi 08/05/2019<br>Messaggio numero 1777 del<br>08-05-2019 | Dipendenti di Aziende Attive<br>Circolari 22/0372019<br>Circolare numero 45 del 22-<br>03-2019 | Messaggi 05/04/2019<br>Messaggio numero 1430 del<br>05-04-2019    | Circolari 30/06/2016<br>Circolare numero 119 del<br>30-06-2016 |

Dal Menu della procedura di Gestione degli ANF cliccare su "NUOVA DOMANDA"

Assegno per il nucleo familiare: Lavoratori Dipendenti di Aziende Attive

 Servizi Online
 Procedura per la Gestione dei Modelli ANF-DIP
 Corrado GALLI

 Home
 Nuova Domanda
 ASSECNO PER IL NUCLEO FAMILIARE

 Consultazione
 Domanda di Unseimento
 Domanda per i lavoratori dipendenti del settore privato non agricolo

 Jistruzioni
 Procedura menti e agonalare malfunzionamenti e anomale dei servizio rivolgersi a:
 e

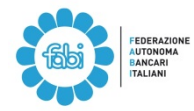

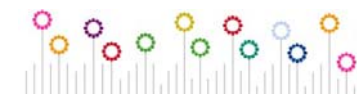

Quando sarà possibile l'inserimento dell'anno fiscale 2018 (ad oggi 23/5/2019 ancora non attivo) cliccare su "NUOVO" per procedere all'inserimento dei dati del modello ANF/DIP 2019/2020

| Servizi Uniine                               | Procedura per                               | la Gestione dei Modelli ANF-DIP |              |        |      |         |  |  |
|----------------------------------------------|---------------------------------------------|---------------------------------|--------------|--------|------|---------|--|--|
| Home<br>Nuova Domanda                        | Inserimento ANF DIP                         |                                 |              |        |      |         |  |  |
| Consultazione                                | Codice Fiscale Richiedente GLLCRD70D05G478R |                                 |              |        |      |         |  |  |
| Domanda di Variazione                        | Periodi di competenza ANF                   |                                 |              |        |      |         |  |  |
| Istruzioni                                   | Anno fiscale                                | Periodo                         | ANF presente | inizio | fine |         |  |  |
|                                              | 2012                                        | Dal 24/05/2014 Al 30/06/2014    | NO           |        |      | NUOVO 📫 |  |  |
| Contatti<br>Per segnalare malfunzionamenti e | 2013                                        | Dal 01/07/2014 Al 30/06/2015    | NO           |        |      | NUOVO 📫 |  |  |
| anomalie del servizio rivolgersi a:          | 2014                                        | Dal 01/07/2015 Al 30/06/2016    | NO           |        |      | NUOVO 📫 |  |  |
| 6 803164                                     | 2015                                        | Dal 01/07/2016 Al 30/06/2017    | NO           |        |      | NUOVO 📫 |  |  |
|                                              | 2016                                        | Dal 01/07/2017 Al 30/06/2018    | NO           |        |      | NUOVO 📫 |  |  |
|                                              | 2017                                        | Dal 01/07/2018 Al 30/06/2019    | NO           |        |      | NUOVO 📫 |  |  |
| Quando sarà attivo:                          | 2018                                        | Dal 01/07/2019 Al 30/06/2020    | NO           | 20     | G    | NUOVO   |  |  |

**Inserire il Codice Fiscale della propria banca** (vedi tabella con i C.F. delle principali banche), cliccare su "SI" alla domanda se il richiedente è il Titolare della Prestazione, completare i dati del richiedente con l'indirizzo e lo stato civile (se coniugato occorre indicare la data del matrimonio), quindi cliccare su "AVANTI"

| Assegno    | ) per il nucleo familiare                |              |
|------------|------------------------------------------|--------------|
| Dati doma  | Inda                                     |              |
| Periodo da | al 01 /07 /2019 Periodo al 3             | 30 /06 /2020 |
| All'Aziend | *indicare il codice fiscale dell'azienda |              |
| richiede   | ente è titolare della prestazione        | • si         |
|            |                                          | U No         |
| Dati del   | richiedente                              |              |
|            |                                          |              |
| Jati anagi | and                                      | Nome         |
| Codice     |                                          | Nome         |
| iscale     |                                          | Nato/a il    |
| Stato      |                                          | Provincia T  |
| Nato a     | · · · · · · · · · · · · · · · · · · ·    | Cittadinanza |
| Dati di r  | esidenza                                 |              |
| Stato      | ITALIA                                   | Provincia    |
| Comune     | v                                        | Сар 🔻        |
| razione    |                                          |              |
| Indirizzo  |                                          | civico       |
| Contatti   |                                          |              |
| Telefono   |                                          | Cellulare    |
| - M-11     |                                          |              |

| BNL:             | 09339391006 |
|------------------|-------------|
| MPS:             | 00884060526 |
| UNICREDIT:       | 00348170101 |
| INTESA SANPAOLO: | 00799960158 |
| UBI BANCA:       | 03053920165 |
| CREDIT AGRICOLE: | 02113530345 |
| BANCO BPM:       | 09722490969 |
|                  |             |

Inserire uno ad uno gli altri componenti del nucleo familiare con il Codice Fiscale, gli altri dati anagrafici, la residenza (di norma basta selezionare "residente con il richiedente") e il grado di parentela, selezionando ove ricorra la "flag" su inabile; cliccando su salva familiare questo viene acquisito e viene proposta una nuova pannellata per il familiare successivo. Quando sono stati inseriti tutti i familiari cliccare su "AVANTI"

|                              | na composizion | ie del nucl | eo familiare                                                                                                    |                         |                  |          |          |            |           |
|------------------------------|----------------|-------------|----------------------------------------------------------------------------------------------------|-------------------------|------------------|----------|----------|------------|-----------|
| Dati anagrafici<br>Codice    |                | CERCA       |                                                                                                    | 1                       | 1                |          |          |            |           |
| Fiscale                      |                | GERGA       | 1997 - 1997 - 1997 - 1997 - 1997 - 1997 - 1997 - 1997 - 1997 - 1997 - 1997 - 1997 - 1997 - 1997 - 1997 - 1997 - |                         | -                |          |          |            |           |
| Cognome                      |                |             |                                                                                                    | Nome                    |                  |          |          |            |           |
| Nato/a il                    |                |             |                                                                                                    | Stato                   |                  |          |          |            |           |
| Provincia                    |                |             |                                                                                                    | Comune                  |                  |          |          |            | 2         |
| Dati di resider              | iza            |             |                                                                                                    |                         |                  |          |          |            |           |
| Residente                    |                |             |                                                                                                    |                         |                  |          |          |            |           |
| Altri dati                   |                |             |                                                                                                    |                         |                  |          |          |            |           |
| Relazione<br>di<br>parentela |                | v           |                                                                                                    | Inabile                 |                  |          |          |            |           |
| 3 CANCELLA                   | FAMILIARE      |             |                                                                                                    | SALVA                   | Familiare        | >        |          |            |           |
| Elenco familia               | ri             | r           |                                                                                                    |                         |                  | F.A      | Techile  | Generallia | Mar diffe |
|                              | Commenter      |             |                                                                                                    | arentela                |                  | Estero   | Inabile  | Cancella   | modific   |
| Codice Fiscale               | Cognome        | -           | Nome P                                                                                                    | ar arrent               |                  | 222      | 1267     | 0          | -         |
| Codice Fiscale               | Cognome        |             |                                                                                                    | iglio                   |                  | NO       | NO       | 8          | 0         |
| Codice Fiscale               | Cognome        | -           |                                                                                                    | iglio<br>oniuge/Parte c | li unione civile | NO<br>NO | NO<br>NO | <b>3</b>   | 0         |

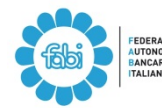

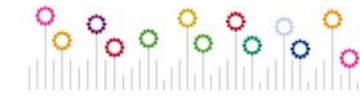

Inserire i redditi dell'anno precedente, indicando il modello fiscale dal quale sono stati presi (normalmente mod. 730, Unico PF o Certificazione Unica se non si è fatta la dichiarazione dei redditi).

Compilare, se necessario, anche la parte dei redditi esenti da imposta o soggetti a ritenuta / imposta sostitutiva solo se superano complessivamente € 1.032,91 (vedere le istruzioni sul modulo ANF, sono alcune pensioni esenti e interessi su c/c e cedole su titoli di stato; tranne che in caso di patrimoni consistenti è difficile che si superi il limite dei 1.032€) e cliccare su "AVANTI"

| 🚧 INDIETRO                          |                                               |                                                        |                    | AVANTI 📫       |
|-------------------------------------|-----------------------------------------------|--------------------------------------------------------|--------------------|----------------|
| Redditi conseguiti da               | l richiedente e dai componenti de             | el nucleo familiare                                    | nell'anno 201      | .8             |
| lell'anno 2018 io e                 | d i miei familiari 🛛 🔧                        | <ul> <li>Non Conseguito</li> <li>Conseguito</li> </ul> |                    |                |
|                                     | REDDITI ASSOGGETT                             | ABILI ALL'IRPEF                                        | Medelle            | Dedditrately   |
| ITOLAKE DEI KEDDITI                 | assimilati                                    | Altri redditi                                          | fiscale            | Reduce totale  |
| Richiedente                         | . 00                                          | . 00                                                   | 1                  | 0.0            |
| Coniuge / Parte di<br>unione civile | 7.00                                          | . 00                                                   | <b>T</b>           | 0.0            |
| Familiari                           |                                               |                                                        | T                  | 0.0            |
| Totale                              |                                               |                                                        |                    | 0.0            |
| 0 500                               | REDDITI ESENTI                                | DA IMPOSTA                                             | OSTA SOSTITUT      | IVA            |
| ITOLARE DEI REDDITI                 | Reddito da lavoro dipendente ed<br>assimilati | Altri redditi                                          | Modello<br>fiscale | Redditi totale |
| Richiedente                         |                                               |                                                        | <b>v</b>           | 0.0            |
| Coniuge / Parte di<br>unione civile |                                               |                                                        | •                  | 0.0            |
| Familiari                           |                                               |                                                        | v                  | 0.0            |
| Totalo                              |                                               |                                                        |                    | 0.1            |

Compilare la dichiarazione di responsabilità del richiedente dichiarando di non percepire direttamente o tramite altre persone altri trattamenti di famiglia (prima opzione)

|              |                                  |                     |                       | MN 🥹                | NULLA                |                    | AVANTI                     |      |
|--------------|----------------------------------|---------------------|-----------------------|---------------------|----------------------|--------------------|----------------------------|------|
| Dichiara     | zione di res                     | ponsabilità de      | el richieden          | te                  |                      |                    |                            |      |
| Dichiaro c   | he:                              |                     |                       |                     |                      |                    |                            | _    |
| non     nucl | percepisco, nè i<br>eo familiare | altre persone perce | episcono trattar      | menti di famig      | glia italiani o este | ari per le persone | indicate nella composizion | e de |
| perc         | episco il trattan<br>pagato da   | nento di famiglia p | er le persone in      | dicate nella s<br>v | ezione nucleo fa     | miliare per un imp | oorto mensile di euro      |      |
| ho ri        | chiesto il tratta                | mento di famiglia j | per le persone i<br>T | ndicate nella       | sezione nucleo f     | amiliare pagato da | 1                          |      |
| Indicare s   | e altre person                   | e percepiscono o    | o hanno richie        | sto il trattar      | mento di famig       | lia                |                            |      |
| Codice fis   | cale                             |                     | (                     | CERCA               | CANCEL               | LA                 |                            |      |
| Cognome      |                                  |                     |                       |                     | Nome                 | -                  |                            |      |
| Data di na   | scita                            |                     |                       |                     | Stato                | 1                  |                            |      |
| Provincia    |                                  |                     |                       | Ψ.                  | Nato a               |                    |                            | 1    |

Il sistema riepiloga tutti i dati inseriti; una volta controllato che sia tutto corretto (in caso contrario si può tornare indietro per modificare i dati errati) procedere alla conferma cliccando su "SALVA DICHIARAZIONE"

| 🛑 INDIETRO           |                              |              | SALVA DICHIARAZIONE |
|----------------------|------------------------------|--------------|---------------------|
| Dati Domand          | a                            |              |                     |
| Tipo domanda         | A.N.F.                       |              |                     |
| Presentata da        | Cittadino                    |              |                     |
| Protocollo           |                              |              |                     |
| Azienda              |                              |              |                     |
| Anno fiscale         | 2018                         |              |                     |
| Periodo              | Dal 01/07/2019 al 30/06/2020 |              |                     |
| Stato lavorazion     | ie                           |              |                     |
| Dati di Anagra       | afici                        | Nome         | _                   |
| Dati di Anagra       | afici                        |              |                     |
| Cognome              |                              | Nome         |                     |
| Codice fiscale       |                              | Nato il      |                     |
| A                    | -                            | Provincia    |                     |
| Stato                | -                            | Cittadinanza |                     |
| Dati di reside       | nza                          |              |                     |
| Residente/Domi<br>in | iciliato                     | Provincia    |                     |
| Indirizzo            |                              | Cap          |                     |
| Frazione             |                              | Stato        |                     |
| Recapiti             |                              |              |                     |
| Telefono             |                              | Cellulare    |                     |
| E-mail               |                              |              |                     |
| Altri dati           |                              |              |                     |
|                      |                              |              |                     |

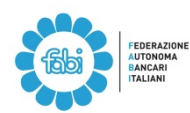

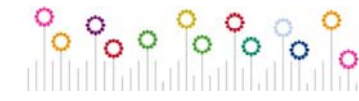